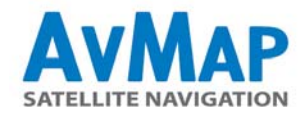

# PROCEDURA AGGIORNAMENTO SOFTWARE GEOSAT 6 PER SISTEMA OPERATIVO MAC OS X

#### 1. Estrazione dei files

Una volta scaricato l'aggiornamento, eseguire l'estrazione della cartella SWUpdate.zip per ottenere le cartelle SD e NAND. e salvarne il contenuto sul MAC.

### 2. Connessione del Navigatore al Mac

Collegare il navigatore al Mac tramite USB facendo attenzione a:

- collegare SOLO l'USB e non il cavo alimentazione (collegarli entrambi potrebbe danneggiare il navigatore)
- verificare che l'interruttore del navigatore sia in posizione ON

#### 3. Individuazione del navigatore nel finder

Non appena il navigatore sarà stato collegato al Mac si apriranno due dischi.

Visualizzare nel Finder la presenza di tali dischi, e riconoscerli in questo modo:

- il disco removibile SD (la scheda di memoria estraibile) contiene la cartella CHARTS,
- invece il disco Locale NAND (la memoria interna del navigatore) invece contiene il file Geosat6Start.exe e le cartelle MP4 e Languages.

## 4. Salvataggio copia di sicurezza

Prima di copiare nel navigatore l'aggiornamento scaricato, suggeriamo di eseguire una copia di sicurezza dei dati contenuti nel navigatore, che può essere utile per un eventuale ripristino, e **per conservare le impostazioni e i dati e contatti personali.** - Creare sul Mac una cartella rinominandola "BACKUP Geosat", all'interno del quale creare altre due sottocartelle: SD e NAND.

Copiare tutti i file e delle cartelle presenti all'interno del disco removibile SD del navigatore all'interno della cartella BACKUP
Geosat / SD appena creata sul MAC.

- Ripetere l'operazione per il disco NAND copiando questa volta i files all'interno della cartella BACKUP Geosat / NAND.

#### 5. Copia dei files scaricati nella memoria SD del navigatore

Aprire la cartella SD scaricata sul Mac (al punto 1. della procedura) e selezionare tutte le cartelle presenti:

- Geosat6
- FONTS
- VOICE
- UPLOAD

copiare ed incollare queste cartelle nel disco removibile del navigatore (scheda SD) sovrascrivendo le cartelle già presenti.

#### 6. Ripristino dei dati personali

Per ripristinare le impostazioni, i dati e i contatti personali,

copiare i files con estensione .bin e .xml precedentemente salvati sul MAC nella cartella BACKUP (al punto 4. della procedura), e incollarli nella cartella Geosat6 all'interno del disco removibile SD.

#### 7. Aggiornamento della memoria interna del navigatore

Aprire la cartella NAND salvata sul MAC (punto 1. della procedura) e selezionare il suo contenuto.

Copiare ed incollare questi dati all'interno del disco NAND del proprio navigatore su Risorse del Computer, sovrascrivendo quelli già esistenti.

IMPORTANTE: NON cancellare gli altri files presenti nel disco removibile locale e nel disco removibile!

#### 8. Sconnessione

Con questi due passaggi il navigatore è stato aggiornato.

Chiudere le finestre relative ai due dischi nel Finder ed eseguire la rimozione sicura dell'hardware.

Attendere che la schermata menu principale appaia sullo schermo del navigatore, e quindi scollegare il cavo USB dal navigatore. Se il navigatore non ha sufficiente autonomia, a questo punto e' possibile collegarlo al cavo alimentazione da rete fissa per evitare lo spegnimento.

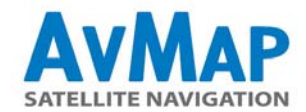

## 9. Riavviare il sistema operativo del Navigatore

A questo punto della procedura e' necessario riavviare il sistema operativo.

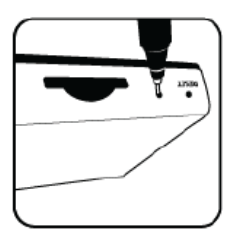

Utilizzare due penne o due oggetti appuntiti.

Inserire una penna o un oggetto appuntito nel foro accanto allo slot della SD

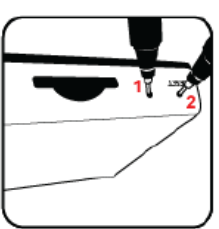

Tenere premuto mentre si inserisce la seconda penna nel foro contrassegnato con la scritta 'Reset'. Rilasciare il foro di reset.

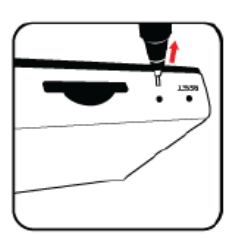

Quando il display visualizza una schermata di colore azzurro rilasciare anche il primo tasto.

Aspettare che il navigatore si riavvii. L'aggiornamento è completato.

Assistenza Tecnica AvMap